## How-to Guide for Brown County School District 2016-2017 Online Registration

- 1. Go to <a href="http://skyward.bchornets.com">http://skyward.bchornets.com</a>
- 2. Type in your Login ID and Password for Skyward
  - a. If you don't remember your login and/or password, use the **Forgot** your Login/Password? link below the **Sign In** button
  - b. If you can't get the Forgot your Login/Password? link to work properly, contact Casey Perry at <u>cperry@bchornets.com</u> or (217) 773-7505
- 3. If you are an employee, go to the Family Access system
- 4. You will see **Online Registration** links for each child that needs registered on the Family Access Home page
- 5. Click on the **Go to Online Registration Register for 2016-2017** link for the child you wish to register
  - a. Note: Each child must be registered individually
- 6. Read the District Message in its entirety to understand what requirements need to be met and then click **Next**
- Add or change the information on Step 1a as needed and then click Next Step
- 8. Carefully review and update each screen of information as needed and then click **Next Step** after doing so
- 9. Once all information has been entered and/or updated, enter payment information
  - a. Note: Registration is not considered complete until payment has been received or a blank voided check has been given to the Board of Education and a payment plan with 3, 6, or 9 month terms has been set up